## **GOGOLAP** per Mini-Z

Il nuovo Gogolap è uno strumento in grado di programmare tutte le Mini-Z compatibili (mr02 ex, mr03, mr03 tiki tiki, mr03 VE, buggy, dnano ecc.) non è neanche più neccessario l utilizzo dell' aposito cavo kyosho. Il sistema è completamente bluetooth basta installare l'apposita utility sul proprio smartphone (esclusivamente android) scaricabile gratuitamente sul seguente link:

http://www.Mini-Zracing.it/Mini-Zshop/index.php?main\_page=product\_info&cPath=65\_213&products\_id=4161 e scegliere la versione del programma appropriato all'auto che si possiede. Le applicazioni disponibili sono 2 :

**Gogolap** (compatibile con tutte le tipologie di auto ad esclusione della VE brushless) **Gogolap** VE (compatibile esclusivamente con la Mr03 VE brushless)

L'installazione è semplicissima e veloce come qualunque utility o gioco che si installano sui modern smartphone.

Una volta installata l'utility bisogna collegare lo spinotto del Gogolap all'auto come in Foto 1:

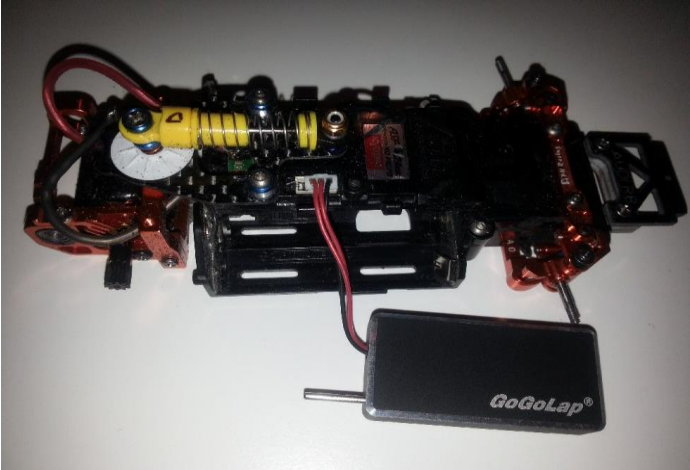

Foto 1

Il Gogolap è dotato di un cavo a 3 pin uno dei quali ha il cavo di color nero. Anche se può trarre in inganno questo connettore va collegato al connettore femmina sull' auto che ha 4 pin e non su quello a 3 pin. Il cavo nero va rivolto verso il frontale (come da manuale kyosho). A questo punto siamo pronti alla procedura di allineamento Foto 2:

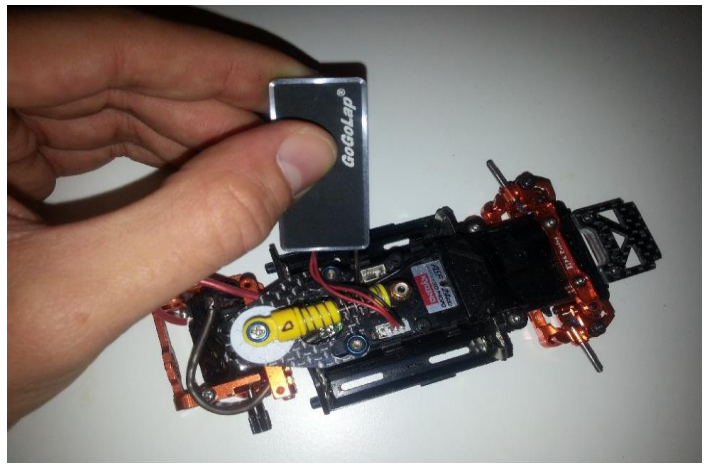

Foto 2

Ad auto spenta si preme l'unico tasto sul Gogolap, tenendolo premuto si utilizza il perno del Gogolap per cliccare il tasto sull'auto per l'allineamento del radiocomando e mantenendo premuti i 2 tasti si provvede all'accensione dell auto, il tutto va effettuato per 5 secondi dopo i quali possiamo rilasciarli e noteremo che il Gogolap lampeggia.

A questo punto è sufficiente accendere il bluethoot sul cellulare e aprire l'utility, una volta aperta ci troviamo di fronte una schermata simile a quella di Foto 3:

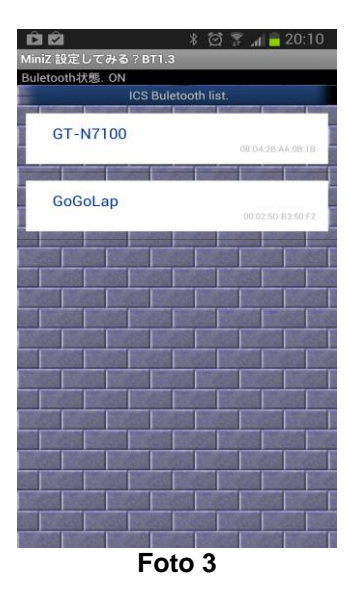

Cliccando sulla voce Gogolap è possibile selezionare il modello di auto che si possiede, leggere o scrivere i dati all'interno dell'auto Foto 4 (A questo punto la luce sul Gogolap rimane accesa fissa e non lampeggia più) :

|                      |      | * (      | ସି 🗟 📶                 | 20:14 |  |
|----------------------|------|----------|------------------------|-------|--|
| MiniZ 設定してみる ? BT1.3 |      |          |                        |       |  |
|                      |      | 3 5<br>+ | C ★<br><sub>Gyro</sub> | Adv   |  |
| 接続完了                 |      |          |                        |       |  |
| Chass Type           |      |          |                        |       |  |
| MR-03 Tiki1          | īiki |          |                        | -     |  |
|                      |      |          | 出荷値に                   | こ設定.  |  |
| I.C.S                |      |          |                        |       |  |
| w                    | rite | đ        | Read                   |       |  |
| SD Memory            |      |          |                        |       |  |
|                      |      |          |                        |       |  |
|                      |      |          |                        |       |  |
|                      |      |          |                        |       |  |
|                      |      |          |                        |       |  |
|                      |      |          |                        |       |  |
|                      |      |          |                        |       |  |
|                      |      |          |                        |       |  |
|                      |      |          |                        |       |  |
|                      |      |          |                        |       |  |
|                      |      |          |                        |       |  |
|                      |      |          |                        |       |  |

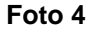

Come primo passaggio è neccessario cliccare su read (lettura dei dati da dentro l'auto) a questo punto si può selezionare una delle altre voci in alto come ST (parametri relativi allo sterzo) Foto 5, TH (parametri relativi al motore) Foto 6 e Gyro (parametri relativi al giroscopio chi lo possedesse) Foto 7.

| ∦ 🗭 🍞 🚛 49% 🛑 20:21        |                |        |
|----------------------------|----------------|--------|
| 2.設定してみる?VEβBT1.1          |                |        |
|                            | Steering       |        |
| Min Mld Strong<br>ST動作スピード | Min   Mid      | Stron  |
| ast 👻                      | ST Speed       |        |
| 起動パンチ                      |                |        |
| 2                          | Slow ◎ 2 ◎ 3   |        |
| STニュートラル幅                  | 10 mm          |        |
| Narrow OMid Wide           | Punch          | 2 🤤    |
| ST停止制御                     | Neutral        |        |
| • Over Smooth              | Neuria         |        |
|                            | 🔘 Narrow 💿 Mid | Ø Wide |
|                            | Dumping        |        |
|                            |                |        |
|                            | Over (         | Smooth |
|                            |                |        |

Strong

Fast

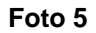

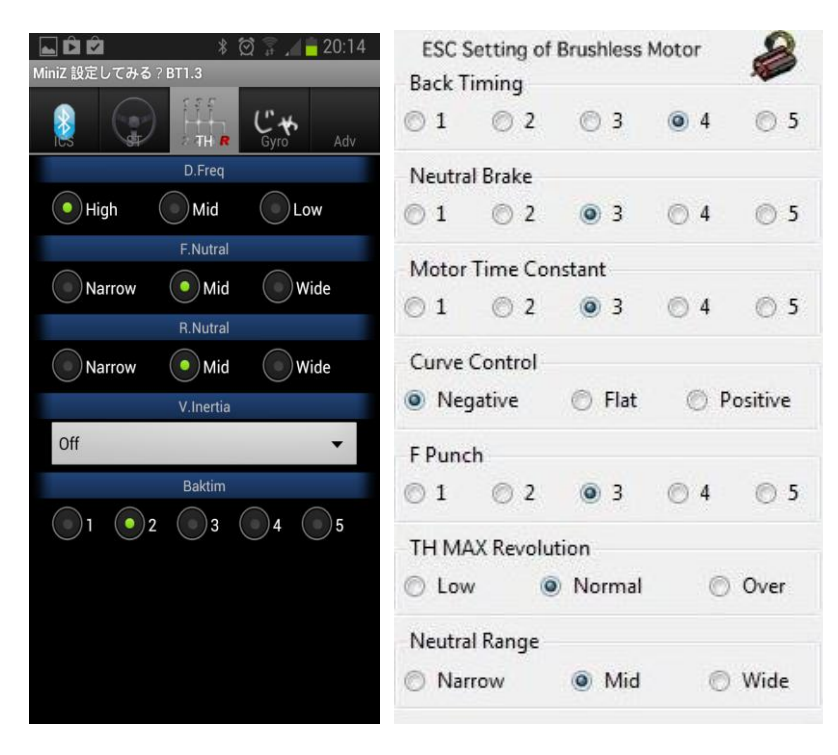

Foto 6

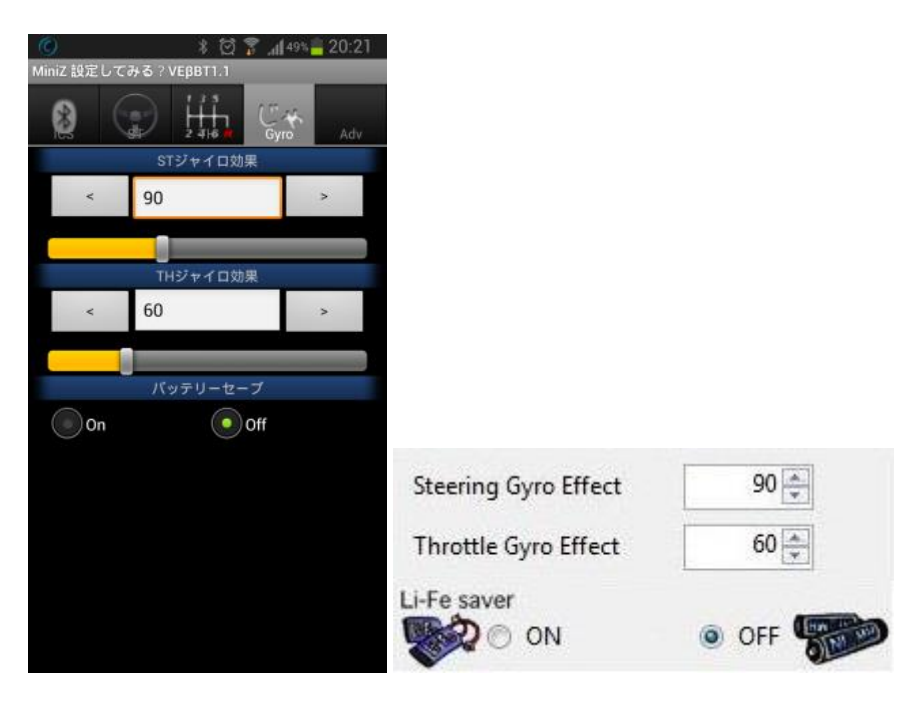

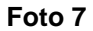

Una volta effettuate le modifiche ai parametri d'interesse è sufficiente tornare sulla schermata ICS e cliccare WRITE a questo punto le modifiche effettuate verranno scritte all'interno dell'auto e una scritta succesfull confermerà l'avvenuta scrittura.

Per una dettagliata descrizione di come i parametri modificabili influiscano sull'auto è consigliato di leggere il manuale kyosho relativo al software per PC.

www.minizracing.it